## Dvd95Copyで圧縮

03/09/28更新

Dvd95Copy1.7βを使用します。 インストールは既に完了しているものとします。

ファイル読込み・設定

| Va95Copy VI.7 (Registered to: .             | and Marketan                                                                                                    |                          |                                 |
|---------------------------------------------|----------------------------------------------------------------------------------------------------|--------------------------|---------------------------------|
|                                             | A CONTRACTOR OF A CONTRACTOR OFTA CONTRACTOR OFTA CONTRACTOR OFTA CONT |                          |                                 |
|                                             |                                                                                                    |                          |                                 |
| A CARLER AND A                              |                                                                                                    |                          |                                 |
|                                             | and a second second second second second second second second second second second second second second second                                                                                                    |                          |                                 |
|                                             |                                                                                                    |                          |                                 |
|                                             |                                                                                                    |                          |                                 |
|                                             |                                                                                                    |                          |                                 |
|                                             |                                                                                                    |                          |                                 |
|                                             |                                                                                                    |                          |                                 |
|                                             |                                                                                                    |                          |                                 |
|                                             |                                                                                                    |                          |                                 |
|                                             |                                                                                                    |                          | urce path                       |
|                                             |                                                                                                    | Sou                      | urce path                       |
| D:¥Files¥DVD¥comp¥VIDEO_TS                  |                                                                                                    | Sou<br>Destii            | urce path<br>ination path       |
| D:¥Files¥DVD¥comp¥VIDEO_TS                  |                                                                                                    | Sou<br>Destin            | urce path<br>nation path        |
| D:¥Files¥DVD¥comp¥VIDEO_TS<br>Repack evenly |                                                                                                    | Sou<br>DVD Size (MB): 44 | urce path<br>nation path<br>164 |

起動したら

「Source path」でDVDファイルがある入力元フォルダを指定します。 「Destination path」で出力先フォルダを指定します。

図2

| itle Set   | A    | Audio | Subtitle | Repack TitleSet to: | Repack Menu down to: |  |
|------------|------|-------|----------|---------------------|----------------------|--|
| 0: 4249 MB | Full |       |          |                     | Evenly               |  |
| 1: 7633 MB | Full | (en ) | (ja,ja   | (Fit to DVD-R       | (Evenly)             |  |
|            |      |       |          |                     |                      |  |
|            |      |       |          |                     |                      |  |

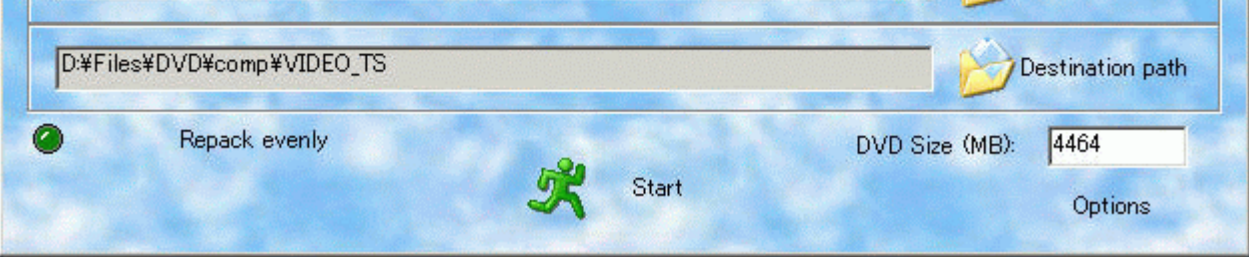

図1で入力元を指定すると上図のようにDVD情報が読込まれます。 「Title Set」で必要な本編、特典だけチェックします。 「Audio」の赤で囲んだ部分をクリックしてウィンドウを開き音声の選択をします。(図3参照) 「Subtitle」の赤で囲んだ部分をクリックしてウィンドウを開き字幕の選択をします。(図3参照) 「Repack TitleSet to」で本編、特典映像の圧縮率を設定します。 「Repack Menu down to」でメニューの圧縮率を設定します。

圧縮率は通常、本編はFit to DVD-R、その他はEvenlyにしておけば Dvd95Copyが最適なサイズになるように圧縮してくれます。

## 詳細に圧縮率の設定も出来ますが、ここでは割愛します。

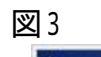

| Id           | Stream                           |        | -   |
|--------------|----------------------------------|--------|-----|
| ▼ 0×80       | Audio 1: English Dolby AC-3 6CH  |        |     |
| 0×81         | Audio 2: English Dolby AC-3 2CH  |        |     |
| 0x82         | Audio 3: Japanese Dolby AC-3 2CH |        |     |
| 0x20         | SubPicture 1: Chinese            |        |     |
| 0x21         | SubPicture 2: English            |        |     |
| ✔ 0x22       | SubPicture 3: Japanese           |        |     |
| ✔ 0x23       | SubPicture 4: Japanese           |        |     |
| 0x24         | SubPicture 5: Korean             |        | -   |
| 0x25         | SubPicture 6: Chinese            |        |     |
| <b>0</b> x26 | SubPicture 7: Thai               |        | -   |
| All          | None                             | OK Car | cel |

音声・字幕の有無を選択します。(必要なもののみチェックします)

| 図 4                                                                                                    |                                                                                                    |
|----------------------------------------------------------------------------------------------------|----------------------------------------------------------------------------------------------------|
| Options                                                                                                    | ×                                                                                                    |
| Prefered Languages Audio Subpicture   Language   (Afan) Oromo   Abkhazian   Afar   Afar   Afar   Afarikaans   Albanian   Amharic (Ameharic)   Arabic   Armenian   Assamese   Aymara   Azerbaijani                                                                                                    | <ul> <li>(2) CopyToDvd Burn options</li> <li> <ul> <li>No burn and no ask</li> <li>Ask to burn</li> <li>Start burning automatically</li> </ul> </li> <li>(3)  <ul> <li>Create VIDEO_TS folder</li> </ul> </li> <li>(4) Burn Engine <ul> <li>Internal</li> <li>CopyToDVD (VSO)</li> <li>Future use</li> </ul> </li> <li>(5) Default burner <ul> <li>E¥_NEC</li> <li>DVD+RW ND-1100A</li> </ul> </li> </ul> |
| <ul> <li>(1) 圧縮時に付ける音声・字幕の言語を</li> <li>(2) Copy To DVD使用時の設定です。</li> <li>上から</li> <li>・Copy To DVDを使用しない</li> <li>・焼く前に確認メッセージを出す。</li> <li>・圧縮後、自動的にCopy To DVDで</li> <li>(3) VIDEO_TSフォルダを作成します。(通</li> <li>(4) 焼きソフトを選択します。</li> <li>・Dvd95Copyの焼き機能を使用する。</li> <li>(5) 焼くためのドライブを選択します。</li> </ul> | ション設たかけんます。<br>あらかじめ設定出来ます。<br>焼きを開始する。<br>ぎにはチェック有りで良いと思います。)<br>。                                                                                                    |

全ての設定が終わったら図2の「Start」ボタンを押して圧縮を始めます。

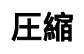

図5

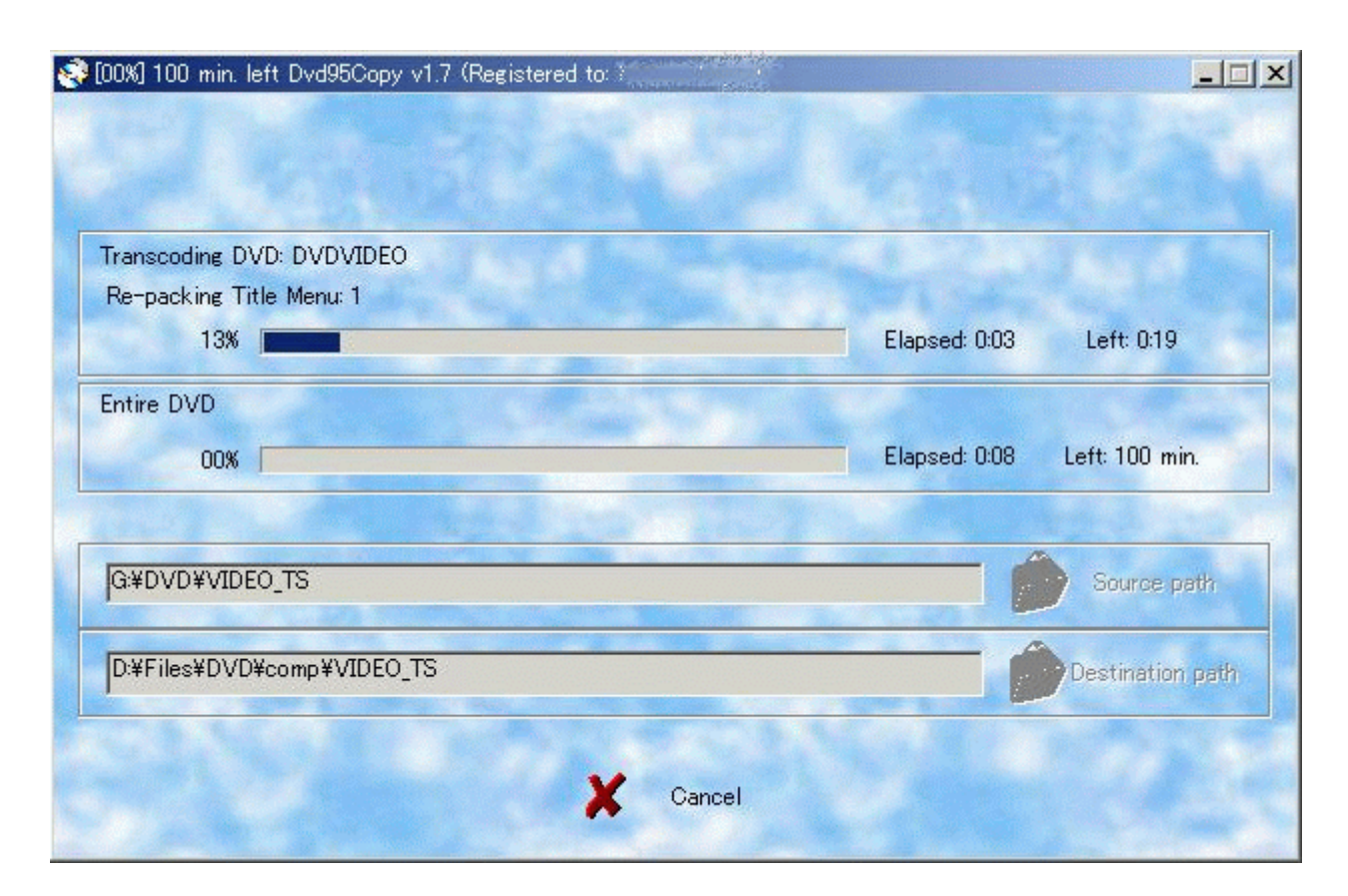

圧縮が始まります。 完了を知らせるウィンドウが出たら完成です。 続いて焼く場合は図6へ

## 焼く

図6

| TOX) 12 MIN. IET DY03000PY Y1.7 (Registered to    |                            |
|---------------------------------------------------|----------------------------|
|                                                   |                            |
|                                                   |                            |
|                                                   |                            |
| Burning DVD+R                                     |                            |
| Burning                                           |                            |
| 15%                                               | Elapsed 02:17 Left 12 min. |
|                                                   |                            |
|                                                   |                            |
|                                                   |                            |
|                                                   |                            |
|                                                   |                            |
|                                                   |                            |
|                                                   | Source onthe               |
| G¥DVD¥VIDEO_TS                                    | Source path                |
|                                                   | Source path                |
| G¥DVD¥VIDEO_TS<br>D¥Files¥DVD¥comp¥VIDEO_TS       | Source path                |
| G:¥DVD¥VIDEO_TS<br>D:¥Files¥DVD¥comp¥VIDEO_TS     | Source path                |
| G:¥DVD¥VIDEO_TS<br>D:¥Files¥DVD¥comp¥VIDEO_TS     | Source path                |
| G¥DVD¥VIDEO_TS D¥Files¥DVD¥comp¥VIDEO_TS Burn DVD | Source path                |

Dvd95Copyのライティング機能で焼く場合は圧縮後、焼き処理に移ります。 ドライブの準備が出来たら「Burn DVD」ボタンで焼き始めます。 完了を知らせるウィンドウが出たら完成です。

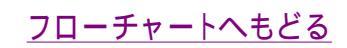

Copyright 2003 Takuwan